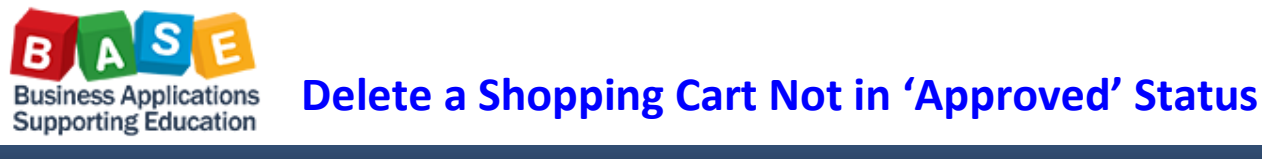

Updated: 5/12/2014

Use this job aid to delete an entire Shopping Cart. The status of the Shopping Cart must be "Awaiting Approval," or "Saved."

If the Shopping Cart has an "Approved" status, please refer to the Modifying PO's job aid.

1. From the *Manage Shopping Carts* area, locate the Shopping Cart to be changed, and then click the Shopping Cart Number hyperlink to open and display.

| Home                                                                                           | Human Resources       | Systems              | Proc                                                                                                    | urement / Contracts  | Asset Management     | Reports     |                          |                   |
|------------------------------------------------------------------------------------------------|-----------------------|----------------------|----------------------------------------------------------------------------------------------------|----------------------|----------------------|-------------|--------------------------|-------------------|
| Process Transactions                                                                           |                       |                      |                                                                                                    |                      |                      |             |                          |                   |
| Manage                                                                                         | Manage Shopping Carts |                      |                                                                                                    |                      |                      |             |                          |                   |
|                                                                                                |                       |                      |                                                                                                    |                      |                      |             |                          |                   |
| Manage Shopping Carts     Maintain Service Entry Sheet     Disclose for Service Entry Sheet    |                       | _                    | Active Queries                                                                                                    |                      |                      |             |                          |                   |
|                                                                                                |                       | Entry Shee           | Shopping Carts All (3) Saved (0) Awaiting Approval (0)                                                                                                    |                      |                      |             |                          |                   |
| Display Messages for Service End     Post, Change or View Goods Rece     Manage Purchase Order | Receipt/Iss           | Shopping Carts - All |                                                                                                    |                      |                      |             |                          |                   |
|                                                                                                | e Purchase Order      |                      | Show Quick Criteria Maintenance                                                                                                    |                      |                      |             |                          |                   |
| Services                                                                                       | 3                     |                      | View:[Standard View]  View:[Standard View] |                      |                      |             |                          |                   |
| Create SI                                                                                      | hopping Cart          |                      | 5                                                                                                    | Shopping Cart Number | Shopping Cart Name   | Item Number | Item Name                | Status            |
| Portal Fav                                                                                     | avorites              | E                    |                                                                                                    | 1000002418           | Edit a Shopping Cart | 1           | Computer Desk w/Hutch    | Awaiting Approval |
|                                                                                                |                       | E                    |                                                                                                    | 100002418            | Edit a Shopping Cart | 2           | 65" Bookcase             | Awaiting Approval |
|                                                                                                |                       |                      |                                                                                                    | 100002418            | Edit a Shopping Cart | 3           | Delivery Charge & Set-up | Awaiting Approval |

2. Click the *Edit* button on the document toolbar:

| Display Shopping Cart:1000002418                                              |  |  |  |  |  |  |  |
|-------------------------------------------------------------------------------|--|--|--|--|--|--|--|
| Number 1000002418 Document Name Edit a Shopping Cart Status Awaiting Approval |  |  |  |  |  |  |  |
| Edit Close Print Preview Show my Tasks Refresh Copy                           |  |  |  |  |  |  |  |

3. A *Change* dialogue box will display notifying the user that the approval process may be restarted. Click the "*Continue*" button:

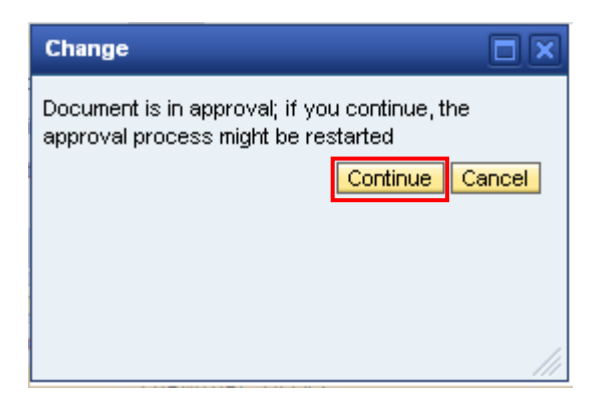

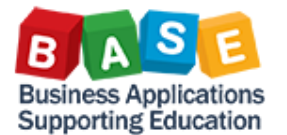

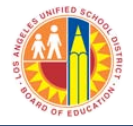

4. A system message will display, advising that the Shopping Cart document has been recalled and sent to the user's inbox (Universal Worklist). <u>Click the "Close" button to close the Shopping Cart</u>. This action will return the user to the *Manage Shopping Cart*s area once more.

| Change Shopping Cart and Order:1000002418                                |       |  |  |  |  |  |  |
|--------------------------------------------------------------------------|-------|--|--|--|--|--|--|
| Number 1000002418 Document Name Edit a Shopping Cart Status Awaiting App | roval |  |  |  |  |  |  |
| Document recalled; revision work item has been sent to your inbox        |       |  |  |  |  |  |  |
| Order Close Print Preview Save Check Delete                              |       |  |  |  |  |  |  |

5. Once again, click on the Shopping Cart Number hyperlink to open and display the Shopping Cart:

| Home                                                                                           | Human Resources       | Systems              | Proc                                                                                                    | urement / Contracts  | Asset Management     | Reports     |                          |                   |  |
|------------------------------------------------------------------------------------------------|-----------------------|----------------------|----------------------------------------------------------------------------------------------------|----------------------|----------------------|-------------|--------------------------|-------------------|--|
| Proces                                                                                         | Process Transactions  |                      |                                                                                                    |                      |                      |             |                          |                   |  |
| Manage                                                                                         | Manage Shopping Carts |                      |                                                                                                    |                      |                      |             |                          |                   |  |
|                                                                                                |                       |                      |                                                                                                    |                      |                      |             |                          |                   |  |
| Manage Shopping Carts     Maintain Service Entry Sheet                                         |                       | _                    | Active Queries                                                                                                    |                      |                      |             |                          |                   |  |
|                                                                                                |                       | Entry Sher           | Shopping Carts All (3) Saved (0) Awaiting Approval (0)                                                                                                    |                      |                      |             |                          |                   |  |
| Display Messages for Service End     Post, Change or View Goods Reci     Manage Purchase Order | Receipt/Iss           | Shopping Carts - All |                                                                                                    |                      |                      |             |                          |                   |  |
|                                                                                                | e Purchase Order      |                      | Show Quick Criteria Maintenance                                                                                                    |                      |                      |             |                          |                   |  |
| Services                                                                                       | s                     |                      | View: [Standard View]  View: [Standard View] |                      |                      |             |                          | e Order Creat     |  |
| Create S                                                                                       | hopping Cart          |                      | Ē                                                                                                    | Shopping Cart Number | Shopping Cart Name   | Item Number | Item Name                | Status            |  |
| Portal E                                                                                       | avorites              | Ē                    |                                                                                                    | <u>1000002418</u>    | Edit a Shopping Cart | 1           | Computer Desk w/Hutch    | Awaiting Approval |  |
| . ortarre                                                                                      |                       |                      |                                                                                                    | 1000002418           | Edit a Shopping Cart | 2           | 65" Bookcase             | Awaiting Approval |  |
|                                                                                                |                       |                      |                                                                                                    | 1000002418           | Edit a Shopping Cart | 3           | Delivery Charge & Set-up | Awaiting Approval |  |

6. A system message will display, notifying the user that there is an *open task*. Click the "*Show my Tasks*" button.

Page 2 of 4

| Display Shopping Cart:1000002418                                |               |                                    |                          |  |  |  |  |  |
|-----------------------------------------------------------------|---------------|------------------------------------|--------------------------|--|--|--|--|--|
| Number                                                          | 1000002418    | Document Name Edit a Shopping Cart | Status Awaiting Approval |  |  |  |  |  |
| Vou have an open task for this document; choose "Show My Tasks" |               |                                    |                          |  |  |  |  |  |
| Close                                                           | Print Preview | Show my Tasks Refresh Copy         |                          |  |  |  |  |  |

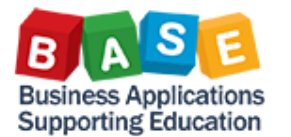

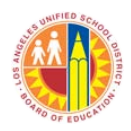

Updated: 5/12/2014

7. A dialogue box will appear displaying the task under the *Subject* heading. <u>Click the "Process Now" button</u>.

| elect a task to process the shopping cart             |                     |
|-------------------------------------------------------|---------------------|
| My Tasks for This Document                            |                     |
| Subject                                               | From 🦲              |
| Revise Shopping Cart 1000002418 with Value 946.98 USD | 04/07/2014 22:28:17 |
|                                                       |                     |
|                                                       |                     |
|                                                       |                     |
|                                                       |                     |
|                                                       | Process Now Cancel  |
|                                                       |                     |
|                                                       |                     |

8. Click the "Delete" button on the document toolbar.

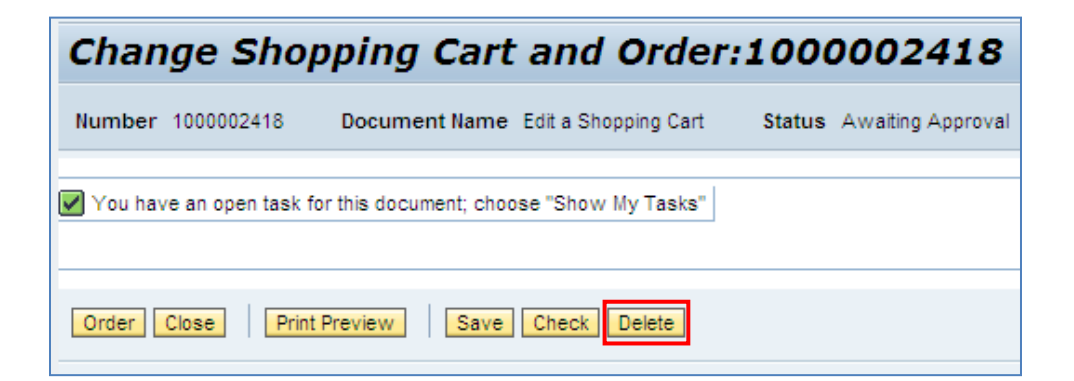

9. A dialogue box will display to verify decision to delete. Click "Yes" to proceed.

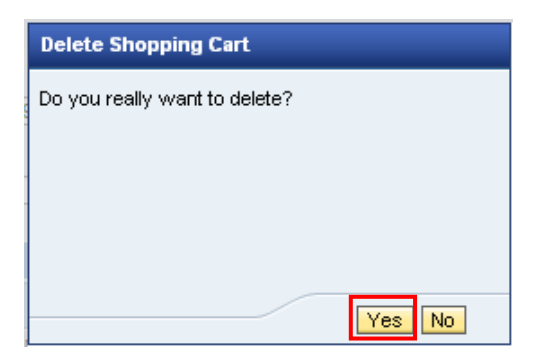

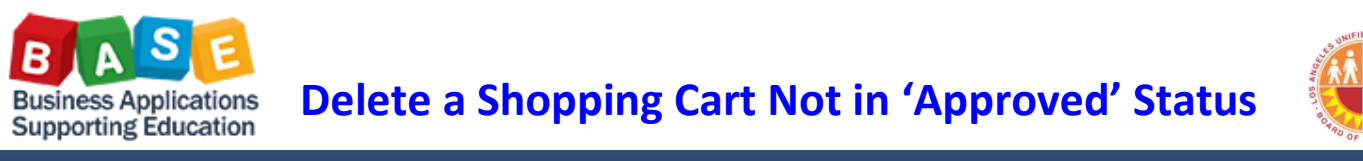

Updated: 5/12/2014

10. A dialogue box will display notifying the user that the Shopping Cart was successfully deleted. Click the "*Close*" button to return to the *Manage Shopping Carts* area.

| Delete Confirmation |                                       |  |  |  |
|---------------------|---------------------------------------|--|--|--|
| ?                   | Shopping Cart Successfully<br>Deleted |  |  |  |
|                     | Close                                 |  |  |  |

**Note:** The Shopping Cart has been deleted and will no longer display in the in the *Manage Shopping Carts* area.